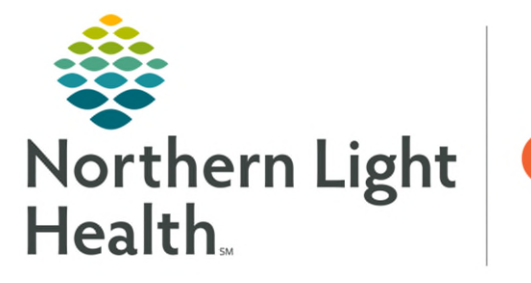

Optum

## From the Office of Health Informatics Netsmart Changing Password on Tablet

November 26, 2024

HOMECARE

## The first time a clinician logs into Netsmart, a password will need to be created. A clinician can also change their password.

## Netsmart password change

- **<u>STEP 1</u>**: Tap **HomeCare Netsmart** icon.
- **<u>STEP 2</u>**: Tap **Password Management** on login screen.
- **<u>STEP 3</u>**: Enter required information:
  - User Name: First initial, last name (with no space, unless provided another).
    - The system will capitalize the letters.
  - Current Password: Temporary password provided.
- **<u>STEP 4</u>**: Tap **Enter** on your keyboard.
  - New Password: Create a new password based on password rules.
  - Confirm New Password: Enter new password again.
- STEP 5: Tap Save.
  - A message will appear stating the password has been changed.
  - If an error message appears in red font, enter the information again, fixing the error noted.
- **<u>STEP 6</u>**: To return to the login screen, tap the **arrow**, next to the time and date.

## Netsmart login STEP 1: Enter Username. STEP 2: Enter Password and tap Remember me so the system auto populates Username. • Use Touch ID to login using fingerprint if set up to use. STEP 3: Tap Log In.

NOTE: After logging in the first time, the system allows using fingerprint in place of the password if the iPad is set-up for Touch ID under Settings.

For questions regarding process and/or policies, please contact your unit's Clinical Educator or Health Informaticist. For any other questions please contact the Customer Support Center at: 207-973-7728 or 1-888-827-7728.

| Here                                                                                                    | S. Care                                                                                                    | Remember me<br>Log In<br>Password Management |      |
|----------------------------------------------------------------------------------------------------|----------------------------------------------------------------------------------------------------|----------------------------------------------|------|
|                                                                                                    | Change                                                                                                    | Password                                     |      |
| User Name:                                                                                                    | New Password:                                                                                                    | V Mask Password                              |      |
| Current Password:                                                                                                    | Confirm New<br>Password:                                                                                                  | Save                                         |      |
| Password rules:<br>Password must not include<br>Password must include a<br>example, uppercase and<br>symbole)          | ide your login name<br>at least 8 characters<br>2 different character classes (for<br>lowercase letters, numbers, special |                                              |      |
| <ul> <li>Password must be complex</li> <li>Password must be significantly different from previous passwords</li> </ul> |                                                                                                    | Success                                      | ×    |
|                                                                                                    |                                                                                                    | Password changed successful                  | lly! |
| ed on passwo                                                                                                    | rd rules.                                                                                                    | ок                                           | _    |